# Qealler Infostealer static analysis – Part 0x1

securityinbits.com/malware-analysis/pyrogenic-infostealer-static-analysis-part-0x1/

January 6, 2020

| Cow.tour.tooi    | 29  | Belond hyperparasitism().                                                                                                    |
|------------------|-----|----------------------------------------------------------------------------------------------------|
| cow.tour.zone    | 20  | Controlists provide the control of the control of t |
| run.sake.boy     | 50  | centralists.protradstrut = new class[]{outpayment.tueoptastics(); Superimposure.sorot(();;                                                                                                    |
| Fun.sake.cup     | 31  | <pre>Irines.desmopathy();</pre>                                                                                                    |
| tun.sake.gang    | 32  | }                                                                                                    |
| > 🌐 run.sake.gay | 33  |                                                                                                    |
| run.sake.kid     | 340 | <pre>public void spl() throws Exception {</pre>                                                                                                    |
| run.sake.off     | 35  | <pre>Inconceivableness.exhortative();</pre>                                                                                                    |
| run.sake.oil     | 36  | Commenced.ankerhold();                                                                                                    |
| run.sake.port    | 37  | Sylvius.dubber();                                                                                                    |
| run.sake.post    | 38  | Chrysopoetic. <i>awan</i> ();                                                                                                    |
| run.sake.wood    | 39  | Allegretto.vitalised();                                                                                                    |
|                  | 40  | Concephalus.hyponymic();                                                                                                    |
|                  | 41  | Allegretto.diminished();                                                                                                    |
|                  | 42  | Stereoptican.acraldehyde();                                                                                                    |
|                  | 43  | Pleasantest.loveling = Unimperative.interbreeds();                                                                                                    |
|                  | ⇒44 | Centralists.stoppled = Superimposure.donis.doFinal(Outpayment.minseito);                                                                                                    |
|                  | 45  | (new Troglodytes()).unpromotable():                                                                                                    |
|                  | 46  | 1                                                                                                    |

Qealler is heavily obfuscated Java based Infostealer which is quite active based on ANY.RUN submission. This will be a three part blog series, this post will focus on Qealler/Pyrogenic static analysis, next <u>part 0x2</u> we learn unpacking using Java agent and in the last <u>part 0x3</u> we find similarity between Qealler/Pyrogenic variants based on static code analysis . You may download the BankPaymAdviceVend\_LLCRep.jar from <u>ANY.RUN</u> (MD5: F0E21C7789CD57EEBF8ECDB9FADAB26B) and follow along or download the latest Qealler sample from ANY.RUN submission.

#### CONTENTS

#### **Overview**

It's currently targeting different regions e.g. Australian companies<sup>[1]</sup>, Africa and the Middle East<sup>[2]</sup> based on the references. I will be using <u>Bytecode Viewer</u> to decompile Jar using FernFlower Java Decompiler. Let's start with quick dynamic analysis. Our main goal for the blog series is to unpack this jar so we can analyse the capability and compare it with Qealler.

## Quick Dynamic Analysis

- Connect to CC 157.245.160[.]150 at port 80 and create the below process.
   cmd.exe /c chcp 1252 > NUL & powershell.exe -ExecutionPolicy Bypass NoExit -NoProfile -Command -
- Drop these two clean files sqlitejdbc.dll (MD5: a4e510d903f05892d77741c5f4d95b5d) and jnidispatch.dll (MD5: d2f0da769204b8c45c207d8f3d8fc37e) but it deletes these two file before exiting.
- Connect to bot.whatismyipaddress.com to get the public IP of the infected system.
- Steal credential from different applications

## Packed Pyrogenic static analysis

1. Open the jar file in BCV (Bytecode Viewer), you will see multiple class files in different packages. Below pic shows the main entry point of the jar file.

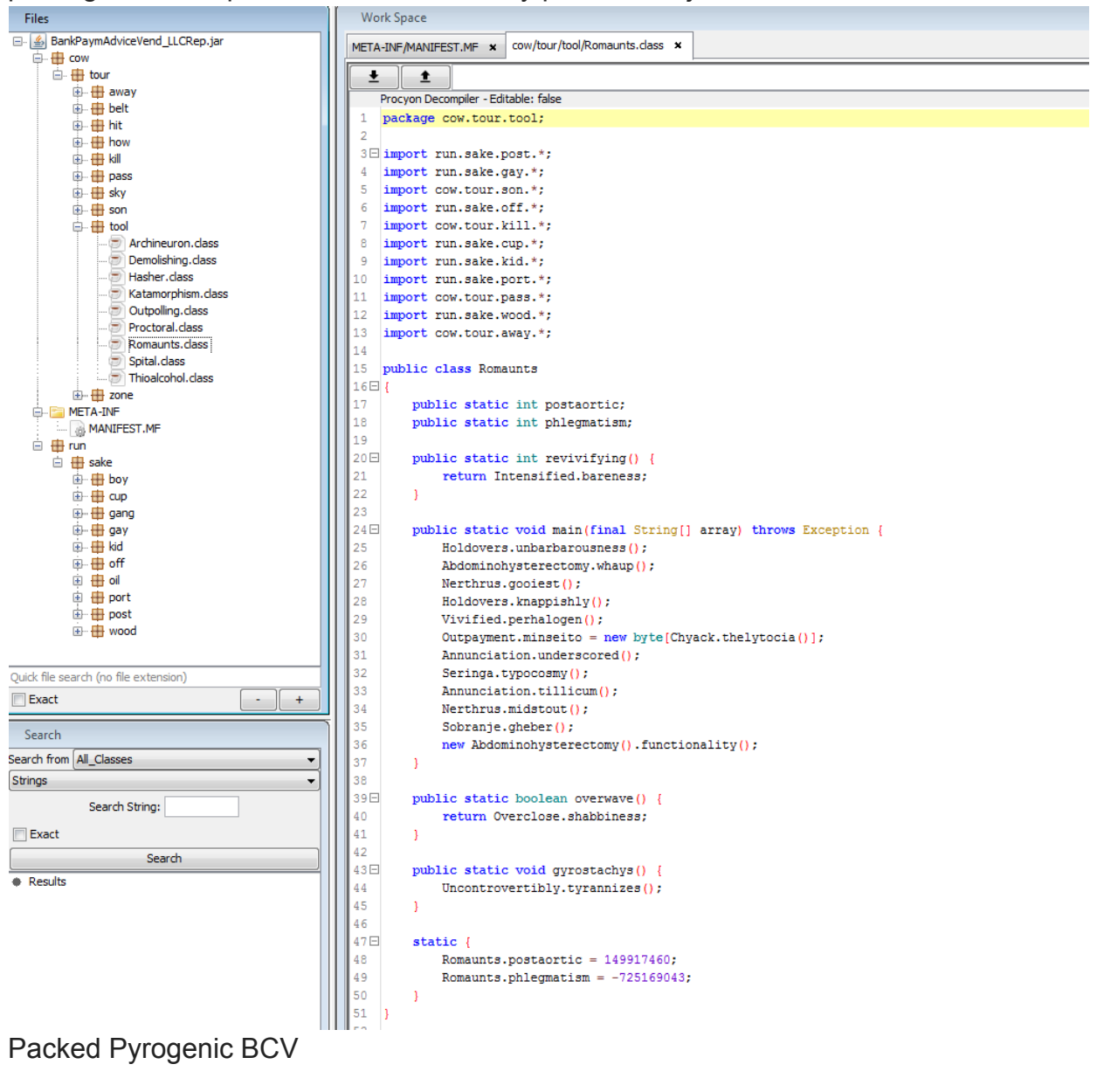

2. For this sample, I found out that FernFlower decompiled the source code correctly. Select View -> Pane 1 -> FernFlower -> Java in BCV as shown below.

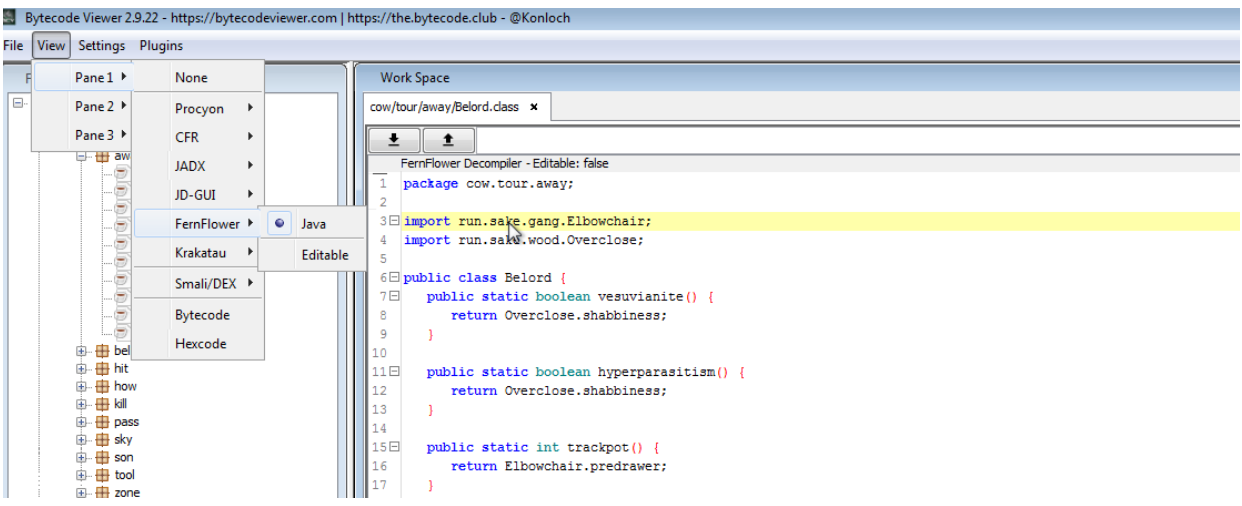

Bytecode Viewer FernFlower selection

3. If you browse the different class files in BCV, you will find many encrypted class files which don't translate to Java src code. e.g. one of them is shown below

| BankPaymAdviceVend_LLCRep.jar       cow/tour/away/Sobbing.class       cow/tour/away/Sobbing.class                                                                                                    |
|----------------------------------------------------------------------------------------------------|
| • • • • cow       • • • • • • • • • • • • • • • • • • •                                                                                                    |
| i       tour       00       01       02       03       04       05       05       07       05       09       08       06       04       06       01       02       03       04       05       05       05       05       06       07       05       09       08       06       06       06       06       06       06       06       06       06       06       06       06       06       06       06       06       06       06       06       06       06       06       06       06       06       06       06       06       06       06       06       06       06       06       06       06       06       06       06       06       06       06       06       06       06       06       06       06       06       06       06       06       06       06       06       06       06       06       06       06       06       06       06       06       06       06       06       06       06       06       06       06       06       06       06       06       06       06       06       06       06       06       06 <t< td=""></t<>                                                                                                    |
| Belord.dass       00000000       al       d3       37       a0       52       ad       68       11       3e       b7       ca       81       4f       4e       10       26         Belord.dass       Mopeders.dass       Mopeders.dass       00000000       6a       98       d4       6e       ff       5e       66       96       bc       bc       dd       f4       1f       98       aa       ba         Sobbing.dass       00000000       5e       e1       7b       fd       e8       ef       66       2f       f8       3d       e7       cb       d5       9f       77       fd         Sobbing.dass       00000000       5e       e1       7b       fd       e8       ef       66       2f       f8       3d       e7       cb       d5       df       df                                                                                                    |
| below       00000001       6a       98       d4       6e       ff       5e       86       96       bc       bc       dd       ff       1f       98       aa       ba         Mopeders.dass       Sobbing.dass       00000002       8c       c7       cc       fd       09       a9       a3       2c       f5       87       f9       43       03       2c       5a       0f         Sobbing.dass       00000000       5e       e1       7b       fd       e8       ef       46       e2       f8       3d       e7       cb       d5       9f       77       fd         Sobbing.dass       00000000       5e       e1       7b       fd       e8       ef       46       e2       f8       3d       e7       cb       d5       d4       d6       d3       d1       aa       58       b4       ca       d5       d5       d2       d2       f4       c6       d2       f8       d6       d1       d1       d0       d4       d4       d4       d4       d4       d4       d4       d4       d4       d4       d4       d4       d4       d4       d4                                                                                                    |
| Modecters. class       00000002       8c       c7       cc       fd       09       a9       a3       2c       f5       87       f9       43       03       2c       5a       0f         Shwa.class       Sobbing.class       00000003       5e       e1       7b       fd       e8       ef       66       e2       f8       3d       e7       cb       d5       9f       77       fd         Spira.class       00000004       77       83       12       6e       b0       d3       01       aa       58       b4       8c       03       6e       1a       de         Spira.class       00000005       95       2d       4e       c6       82       78       00       98       61       12       80       14       19       03       44       25         Thundersquall.class       00000007       cc       71       e8       52       d4       f5       b6       76       65       22       1d       98       b6       ba       92       33       82       b7       65       28       67       66       65       22       1d       98       b6       b4       90                                                                                                    |
| Sniva.class       00000003       Se       e1       7b       fd       e8       ef       46       e2       f8       3d       e7       cb       d5       9f       77       fd         Sobbing.class       Sobbing.class       00000004       77       83       12       6e       b0       d3       01       aa       58       b4       8c       03       6e       1a       de         Sylvius.class       00000005       95       2d       4e       c6       82       78       00       98       61       12       80       14       19       03       a4       25         Thundersqual.class       00000007       cc       71       e8       52       d4       f5       be       7c       fd       a4       00         Uncontrovertibly.class       00000007       cc       71       e8       52       d4       f5       bd       fd       bd       bd       bd       bd       a4       00         Wily.class       00000000       83       1a       54       8e       19       20       6b       f3       bd       a4       31       4b       07       22       65 <t< td=""></t<>                                                                                                    |
| Sooding.class       00000004       77       83       12       6e       b       d3       01       aa       58       b4       8c       36       03       6e       1a       de         Spira.class       Sylvius.class       00000005       95       2d       4e       c6       82       78       00       98       61       12       80       14       19       03       a4       25         Thundersquall.class       00000007       cc       71       e8       52       d4       f5       be       7c       e5       22       ld       98       b1       b6       a4       00         Uncontrovertibly.class       00000007       cc       71       e8       52       d4       f5       be       7c       e5       22       ld       b8       b6       a9       23         Wily.class       00000008       3b       1a       54       8e       19       20       6b       f3       bd       d4       31       4b       b7       86       f5       f6       f5       s0       e6       f5       c5       s0       e6       f6       c5       s0       e6       f6 <t< td=""></t<>                                                                                                    |
| Spiral-dass       00000005       95       2d       4e       c6       82       78       00       98       61       12       80       14       19       03       a4       25         Sylvius.dass       D0000006       89       1b       dc       c4       70       95       93       38       22       be       34       19       d6       a4       00         Duncontrovertibly.dass       00000007       cc       71       e8       52       d4       f5       be       7c       e5       22       1d       98       bb       6b       a9       23         Wily.dass       00000008       3b       1a       54       8e       19       20       6b       f3       bd       o4       05       a0       e0       94       2f       82         Wily.dass       00000008       3b       1a       54       8e       19       20       6b       f3       bd       o4       05       a0       e0       94       2f       82         Wily.dass       00000000       b5       17       68       5e       52       8c       c4       04       4d       31       4b                                                                                                    |
| Syrvisuass       00000006       89       1b       dc       c4       70       95       93       38       22       be       34       13       19       d6       a4       00         Image: Syrvisuass       00000007       cc       71       e8       52       d4       f5       be       7c       e5       22       1d       98       bb       6b       a9       23         Image: Wily.dass       00000007       cc       71       e8       52       d4       f5       be       7c       e5       22       1d       98       bb       6b       a9       23         Image: Wily.dass       00000008       3b       1a       54       8e       19       20       6b       f3       bd       64       a4       00         Image: Wily.dass       00000008       3b       1a       54       8e       19       20       6b       f3       bd       64       a4       31       4b       b0       72         Image: Wily.dass       00000000       b5       17       68       5e       28       cf       cf       58       ae       ee       f8       3e       91       c2                                                                                                    |
| Incontrovertibly.dass       00000007       cc       71       e8       52       d4       f5       be       7c       e5       22       1d       98       bb       6b       a9       23         Incontrovertibly.dass       00000008       3b       1a       54       8e       19       20       6b       f3       bd       04       05       a0       e0       94       2f       82         Incontrovertibly.dass       00000008       3b       1a       54       8e       19       20       6b       f3       bd       04       05       a0       e0       94       2f       82         Incontrovertibly.dass       00000008       85       17       68       5e       52       8c       c4       04       04       9b       ba       4d       31       4b       b0       72         Incontrovertibly.dass       00000000       be       e9       45       2b       f7       6c       f5       58       ae       ee       f8       3e       91       c2       08         Incontrovertibly.dass       00000000       0e       ab       d2       de       63       66       ef       52                                                                                                    |
| 00000008       3b       1a       54       8e       19       20       6b       61       bd       04       05       a0       e0       94       2f       82         00000008       3b       1a       54       8e       19       20       6b       f3       bd       04       05       a0       e0       94       2f       82         00000009       83       22       16       60       85       2d       26       6c       07       c4       c7       8d       67       8e       6f       c5         00000000       b6       e9       45       2b       f7       6c       f5       58       ae       ee       f8       3e       91       c2       08         00000000       b6       e9       45       2b       f7       6c       f5       58       ae       ee       f8       3e       91       c2       08         00000000       0e       ab       d2       4c       63       66       ef       5       69       39       78       1c       34       f6       de         00000000       13       ad       0a       fc                                                                                                    |
| Image: Construction of the construction of the construc |
| Image: Indication of the second of the second of the se |
| B                                                                                                    |
| B                                                                                                    |
| Image: Solution of the state of the state of the sta |
| a - b pass       b0000000 13 at 0 a 10 bit 0 10 c 35 72 ba bb 0a 47 6a as es es         b - b sky       b0000000 1 e 62 26 e4 as 51 c b 51 c 09 ce 7b 73 d7 b2         c - b sky       00000000 1 e 0c 2b c6 25 e4 d0 78 55 8e 6e 13 5b 04 69 f0         c - b son       00000000 1 e 7b 73 d7 b2                                                                                                    |
| B         B         B         B         C         B         C         D         C         D         C         D         C         D         C         D         C         D         C         D         C         D         C         D         C         D         D <thd< th=""> <thd< th=""> <thd< th=""> <thd< th=""></thd<></thd<></thd<></thd<>                                                                                                    |
|                                                                                                    |
|                                                                                                    |
|                                                                                                    |
| UUUUUUII 6a II 7d d3 60 66 60 08 6d 62 6T 86 d0 e6 38 e6                                                                                                    |
| 00000012 8c 41 b9 4a fb e9 93 7e 5b dc e9 5e 6c 20 8d 15                                                                                                    |
| 00000013 9d 9c 62 74 fe 2f a7 cc 75 0d 41 af 28 0a a2 71                                                                                                    |
| 00000014 9c 5a 2d 3c cd f8 ee 49 e9 02 99 31 al 08 6a 50                                                                                                    |
| 00000015 6b 41 10 fb da bc 59 39 59 bc c6 bf c7 d3 59 2d                                                                                                    |
| 00000016 6a 4c 01 dc de 69 72 78 78 37 25 32 df f2 b9 b0                                                                                                    |
| 00000017 26 fl 94 b2 df 4e 6b ad 57 19 45 99 46 51 60 al                                                                                                    |
| 00000018 3c 9e 2c 39 c7 02 77 fe 49 3c e0 19 27 24 db 24                                                                                                    |
| 00000019 56 80 b9 69 05 7a 81 43 0d 04 13 bf 26 ec a2 be                                                                                                    |
| 0000001a 27 19 d8 82 9c c4 d8 08 b7 55 57 eb 5e 08 ab 8b                                                                                                    |
| 0000001b f7 3e b2 67 03 b4 eb c0 b2 45 f8 5f ac df e6 b8                                                                                                    |
| 0000001c 68 81 31 f6 dd 04 5a 21 12 41 ef fb 67 7b f1 16                                                                                                    |
| 0000001d e2 46 fl c3 9e b2 b1 42 de 2b 85 9d 4c be 4e ed                                                                                                    |
| 0000001e a8 5a 70 1a c9 5a 16 2e b1 87 4e fc e9 31 b0 6d                                                                                                    |
| 0000001f 84 88 92 64 a2 9d 38 65 22 44 1c 92 e1 aa 35 2a                                                                                                    |
| Disk flagested (as flagested in a starting) 00000020 45 79 e3 fl e3 e1 90 fb b9 61 5e ba 22 ab cf 3a                                                                                                    |
| 00000021 81 9e 7b 46 1a 63 be 63 35 f5 56 36 76 8f 0f 9a                                                                                                    |
| Exact + 00000022 af 81 82 f0 03 9d bd d2 56 e4 ff de 58 59 43 97                                                                                                    |
| 00000023 7a 89 7e 30 a3 f5 ac b1 0e 69 af 43 bf fd c9 d0                                                                                                    |
| Search 00000024 42 f0 22 ab 51 13 fc 48 f3 a5 69 91 24 3c de 06                                                                                                    |
| Search from All Classes                                                                                                    |
|                                                                                                    |

Pyrogenic encrypted class

- 4. Based on the above encrypted class file, you can guess that there should be some decryption algorithm used to decrypt those files.
- 5. Decryption algorithms can be custom or well known e.g. AES. Study this example java code <sup>[3]</sup> which encrypt/decrypt using AES.

```
public class AES {
    private static SecretKeySpec secretKey;
   private static byte[] key;
   public static void setKey(String myKey)
    {
        MessageDigest sha = null;
        trv {
           key = myKey.getBytes("UTF-8");
           sha = MessageDigest.getInstance("SHA-1");
           key = sha.digest(key);
           key = Arrays.copyOf(key, 16);
           secretKey = new SecretKeySpec(key, "AES");
        }
        catch (NoSuchAlgorithmException e) {
            e.printStackTrace();
        }
        catch (UnsupportedEncodingException e) {
            e.printStackTrace();
        }
    }
    public static String encrypt(String strToEncrypt, String secret)
    {
        try
        {
            setKey(secret);
           Cipher cipher = Cipher.getInstance(<u>"AES/ECB/PKCS5Padding</u>");
            cipher.init(Cipher.ENCRYPT_MODE, secretKey);
            return Base64.getEncoder().encodeToString(cipher.doFinal(strToEncrypt.getBytes("UTF-8")));
        }
        catch (Exception e)
        {
            System.out.println("Error while encrypting: " + e.toString());
        3
        return null;
    }
   public static String decrypt(String strToDecrypt, String secret)
    {
        try
        {
            setKey(secret);
            Cipher cipher = Cipher.getInstance("AES/ECB/PKCS5PADDING");
           cipher.init(Cipher.DECRYPT_MODE, secretKey);
           return new String(cipher.doFinal(Base64.getDecoder().decode(strToDecrypt)));
        }
        catch (Exception e)
        {
            System.out.println("Error while decrypting: " + e.toString());
        }
        return null:
    }
}
```

AES Java Encrypt Decrypt Example

Some of the keyword mentioned in the above java code e.g. **getInstance** can help us to find the encryption algorithm and **doFinal** can point to final decryption result.

6. Let's search for AES references after importing the decompiled src code to Eclipse IDE.

| $\triangleright$ | cow.tour.kill |
|------------------|---------------|
| $\triangleright$ | cow.tour.pass |
| $\triangleright$ | cow.tour.sky  |
| $\triangleright$ | cow.tour.son  |
| $\triangleright$ | cow.tour.tool |
| $\triangleright$ | cow.tour.zone |
| $\triangleright$ | run.sake.boy  |
| $\triangleright$ | run.sake.cup  |
| $\triangleright$ | run.sake.gang |
| $\triangleright$ | run.sake.gay  |
| $\triangleright$ | run.sake.kid  |
| $\triangleright$ | run.sake.off  |
| $\triangleright$ | run.sake.oil  |
| $\triangleright$ | run.sake.port |
| $\triangleright$ | run.sake.post |
| $\triangleright$ | run.sake.wood |

```
55
            Prechordal.unnourishable();
 56
        }
 57
 58⊝
        public static void furtherer() {
 59
           Belord.vesuvianite();
 60
           aciculated();
            Existlessness.cockpit = Psychoacoustic.floorwalkers.getEncoded();
 61
$62
         Carole.overprolifically = new SecretKeySpec(Existlessness.cockpit, "AES");
 63
            Romaunts.overwave();
 64
            Immi.interterritorial();
 65
            (new Unexceptable()).grossulariaceous();
 66
        }
 67
  <mark>68</mark>⊖
        public static boolean aciculated() {
 69
           return Overclose.shabbiness;
 70
        }
 71
        public static boolean chumawi() {
 72<del>0</del>
           return Overclose.shabbiness;
 73
        }
 74
     1
Commenced.java
                     🚺 Unexceptable.java 🔀
  1 package run.sake.off;
  3⊕ import javax.crypto.Cipher;
  8 public class Unexceptable {
  9
        public static int ominous = 177682096;
 10
        public static int outremer() {
 11⊝
 12
           return ominous;
 13
        }
 14
 15⊝
        public static int outsoars() {
           return Prechordal.progravid;
 16
        }
 17
 18
        public void grossulariaceous() {
 190
 20
 21
22⊖
⇒23
        public static void myonosus() throws Exception {
           Superimposure.donis = Cipher.getInstance("AES/ECB/PKCS5Padding");
        N
24
 25
        public static boolean thrill() {
 26⊖
           return Overclose.shabbiness;
 27
 28
        }
 29 }
 30
     .
🖹 Problems 🛛 🖉 Javadoc 🖳 Declaration 🔗 Search 🔀
'AES' - 5 matches in workspace
⊿ 📂 Packed
  🔺 🧁 src
     🗅 🗁 cow
     🔺 🗁 run
       🔺 🗁 sake
          🔺 🗁 kid
            Stereoptican.java
          a 🗁 off
            D Carole.java
            🔺 🚺 Unexceptable.java
                 23: Superimposure.donis = Cipher.getInstance("AES/ECB/PKCS5Padding");
            Vivified.java
                 62: Carole.overprolifically = new SecretKeySpec(Existlessness.cockpit, "AES");
```

```
Pyrogenic AES references
```

| 😫 Package Explorer 💥 📃 🗖                                                                                                    | 🕐 Thuribles.java 🙁 🖉 Superimposure.java 🌓 Centralists.java                                                |  |
|----------------------------------------------------------------------------------------------------|----------------------------------------------------------------------------------------------------|--|
| F 😓 🝃 🔻                                                                                                    | 1 package cow.tour.how;                                                                                   |  |
| A 🛱 Packed                                                                                                    | 2                                                                                                    |  |
| ▶ ■ JRE System Library [JavaSE-10]                                                                                                    | 3 <sup>®</sup> import cow.tour.away.Belord:□                                                              |  |
| 4 ( <sup>10</sup> , src                                                                                                    | 20                                                                                                    |  |
| b # cow tour away                                                                                                    | 21 public class Thuribles (                                                                               |  |
| b = contour belt                                                                                                    | 2) public class find fores (                                                                              |  |
| E contourbit                                                                                                    | 22 public static int regrant = -1502955970;                                                               |  |
| E cow tour how                                                                                                    |                                                                                                    |  |
| b device and the second second sec | public static void atdecno() {                                                                            |  |
| Cow tour pass                                                                                                    | <pre>25 Uncontrovertibly.dermopathic();</pre>                                                             |  |
| b de contoursky                                                                                                    | 26 Intelligencer.ravendom();                                                                              |  |
| b = contoursep                                                                                                    | 27 Melodramatic.overexuberant();                                                                          |  |
| b = contoursel                                                                                                    | 28 Superimposure.omasum = Key.class;                                                                      |  |
|                                                                                                    | <pre>29 Belord.hyperparasitism();</pre>                                                                   |  |
| E run sake boy                                                                                                    | <pre>30 Centralists.proindustrial = new Class[]{Outpayment.ideoplastics(), Superimposure.sorbic()};</pre> |  |
| Full sake cun                                                                                                    | 31 Trines.desmopathy();                                                                                   |  |
| Full sake gang                                                                                                    | 32 }                                                                                                    |  |
| Funisakeigang                                                                                                    | 33                                                                                                    |  |
| Funisakeigay                                                                                                    | 34 <sup>e</sup> <b>public void</b> spl() throws Exception {                                               |  |
| Funisake.off                                                                                                    | 35 Inconceivableness.exhortative():                                                                       |  |
| run.sake.oil                                                                                                    | 36 Commenced.ankerhold():                                                                                 |  |
| tun.sake.port                                                                                                    | 37 Svlvius.dubber():                                                                                      |  |
| tun.sake.post                                                                                                    | 38 Chrysphoetic.awa():                                                                                    |  |
| trun.sake.wood                                                                                                    | 39 Allegretto vitalized():                                                                                |  |
| · •                                                                                                    | A Concentalus hypopulis():                                                                                |  |
|                                                                                                    | 11 Allogatta diministrat();                                                                               |  |
|                                                                                                    | A Aregretto. diministrat();                                                                               |  |
|                                                                                                    | 42 Stel copical devices - Harmonstive interpresed();                                                      |  |
|                                                                                                    | 4.3 Freadances: tove ting = Onimperative: interpreeds();                                                  |  |
|                                                                                                    | (art Treat the date of the super imposure above and suber in a contract (outpayment in issue);            |  |
|                                                                                                    | 45 (new Proglodytes()).unpromotable();                                                                    |  |
|                                                                                                    |                                                                                                    |  |
|                                                                                                    |                                                                                                    |  |
|                                                                                                    | 48 <sup>e</sup> public static int deordination() {                                                        |  |
|                                                                                                    | 49 return Phlebotomies.fyke;                                                                              |  |
|                                                                                                    | 50 }                                                                                                    |  |
|                                                                                                    | <b>5</b> 1 }                                                                                              |  |
|                                                                                                    | 52                                                                                                    |  |
|                                                                                                    |                                                                                                    |  |
|                                                                                                    |                                                                                                    |  |
|                                                                                                    | 🖹 Problems @ Javadoc 😡 Declaration 🔗 Search 🕄                                                             |  |
|                                                                                                    | 'doFinal' - 1 match in workspace                                                                          |  |
|                                                                                                    | a 👺 Packed                                                                                                |  |
|                                                                                                    | a 🗁 src                                                                                                   |  |
|                                                                                                    | a 🗁 cow                                                                                                   |  |
|                                                                                                    | a 😂 tour                                                                                                  |  |
|                                                                                                    | ⊿ ≥ how                                                                                                   |  |
|                                                                                                    | A 🚺 Thurblesjava                                                                                          |  |
|                                                                                                    | 44: Centralists.stoppled = Superimposure.donis. <u>doFinal</u> (Outpayment.minseito);                     |  |

Pyrogenic doFinal reference

```
) Commenced.java 🛛 Superimposure.java 🗍 Centralists.java 🖉 Unexceptable.java 🖉 Carole.java
                                                                             🕽 Lamellaria.java
                                                                                           Thuribles.java
20
 21 public class Commenced {
       public static int antishipping = -1420882016;
 22
 23
24⊖
       public static int ahamkara() {
 25
          return Echinospermum.encyclicals;
26
       }
 27
 28⊖
       public static boolean predated() {
 29
          return Overclose.shabbiness;
       }
 30
 31
 32⊖
       public static void unjolly() throws Exception {
         Existlessness.tranchant = new PBEKeySpec(Carole.hamburg, Chyack.ruffianism, 10000, 128);
 33
 34
          Zoothecia.interrena();
          Immi.cinchonidine();
 35
⇒36
          Outpayment.uncome = SecretKeyFactory.getInstance("PBKDF2WithHmacSHA1");
 37
          Spira.pinwheels();
 38
          Metalworker.democratization();
 39
          Trines.penecontemporaneous();
 40
          Melodramatic.starstone();
 41
          Assize.uncookable();
 42
          Psychoacoustic.floorwalkers = Outpayment.uncome.generateSecret(Existlessness.tranchant);
 43
          Melodramatic.lymphedema();
 44
          Metalworker.accountantship();
          Zeuzeridae.unshewed();
 45
 46
       }
```

Pyrogenic PBKDF2WithHmacSHA1 reference

- Based on the above images which shows multiple references, we can confirm that this sample uses the algo "AES/ECB/PKCS5Padding" and key may be generated using "PBKDF2WithHmacSHA1". So it confirmed that it doesn't use any custom decryption algorithm.
- 8. We can add our code to write the data to file after **doFinal** call and execute the sample in IDE to get the dumped class file Then we can decompile the class file using BCV and continue analysis. But it can be multiple layer obfuscation which can make our analysis harder and slower.

## Conclusion

This above static analysis method to find the encryption routine and interesting breakpoint (doFinal) while debugging is very useful in Java Malware analysis. Using this approach you will not miss any code path but this requires more time and effort. So in the upcoming <u>part</u> 0x2, we will unpack this malware using **Java agent** which will speed up our analysis.

Hope you enjoyed this post, please <u>Follow @Securityinbits</u> **me** on Twitter to get the latest update about my malware analysis & DFIR journey. Happy Reversing  $\cong$